# ECOCERT GUIDA ALLA RICHIESTA

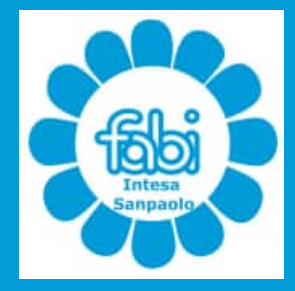

Guida FABI Gruppo Intesa Sanpaolo

#### ۹ www.

### Retirement

Search

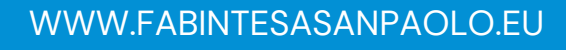

SEGRETERIA@FABINTESASANPAOLO.ORG

## INTRODUZIONE

ECOCERT è l'acronimo di Estratto COnto CERTificativo. Si tratta di un documento rilasciato dall'INPS che **attesta la situazione contributiva di un lavoratore**.

L' ECOCERT è un documento ufficiale, certificato appunto, che riepiloga i contributi versati durante la vita lavorativa di una persona.

E' un **documento necessario** che la Banca richiede per **accedere all'esodo o al pensionamento.** 

La richiesta dell'ECOCERT può essere fatta online attraverso il portale dell'INPS.

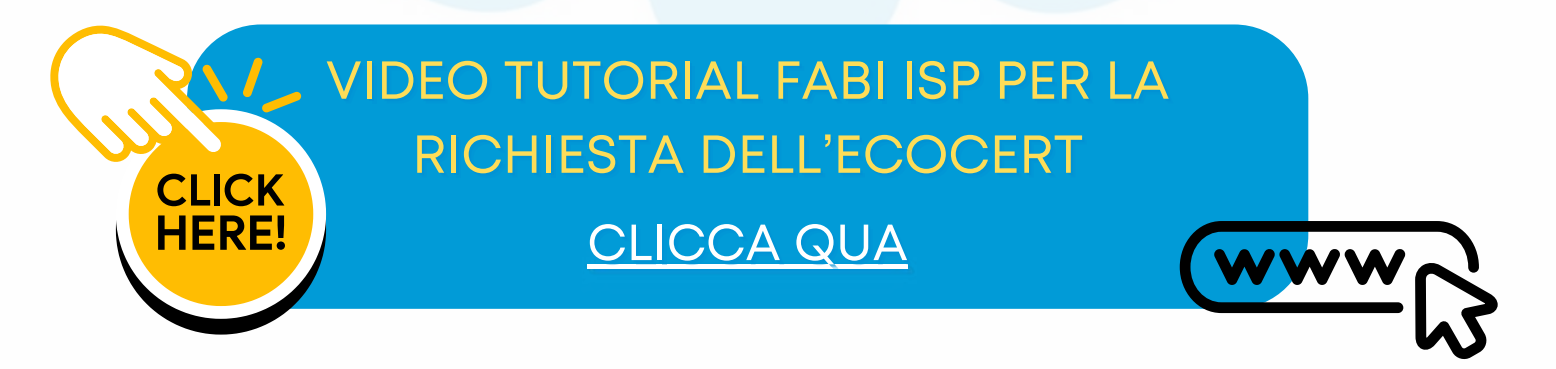

# COME LO RICHIEDO?

Prima di tutto **accedi** al sito dell'INPS con le proprie credenziali (SPID o CIE).

Inserisci la parola chiave "ECOCERT" nella **barra di ricerca.** 

Seleziona dai risultati "**Estratto conto certificativo** (ECOCERT ed ECOMAR)" e successivamente clicca su "Utilizza il servizio".

Nella pagina seguente scegli "**Estratto conto certificativo**" per i **cittadini** (la scelta è tra Portale Patronati e Cittadini) e poi clicca "**Utilizza il servizio**".

| Portale patronati            | Utilizza il servizio |
|------------------------------|----------------------|
| livolto a:                   |                      |
| Patronati                    |                      |
|                              |                      |
| Estratto conto certificativo |                      |
| livolto a:                   | Utilizza il servizio |
|                              |                      |

Alla schermata successiva seleziona "Procedi".

Si caricherà la pagina con i tuoi dati anagrafici e di contatto, verifica che siano aggiornati (ricorda che **se hai inserito come e-mail quella aziendale devi modificarla con quella privata**, in quanto dopo l'esodo/pensionamento non vi avrai più accesso). Se i dati sono corretti clicca "**Conferma i miei dati**".

Dal primo menù a tendina seleziona "**Ecocert -** estratto conto certificativo".

Dal secondo menù a tendina scegli la tua gestione, ossia "**Lavoratore dipendente**".

Confermando arrivi alla pagina successiva in cui ti viene chiesto se hai maturato **periodi assicurativi all'estero**. In base alla tua vita lavorativa clicca Sì o No.

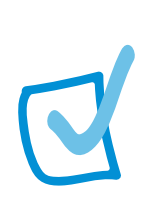

La pagina successiva è quella in cui hai la possibilità (facoltativa) di **allegare eventuali documenti.** Se non ne hai, seleziona "Continua senza caricare documenti".

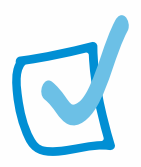

CLICK HERE!

L'ultima pagina è di riepilogo, dove puoi **visualizzare la tua richiesta** prima di cliccare "Invia la richiesta".

| C I tuni dati                           | Dichiarationi - | O Attività estera | Documenti | C Dispiloro      |  |
|-----------------------------------------|-----------------|-------------------|-----------|------------------|--|
|                                         |                 |                   |           | Construction Bas |  |
| Visualizza il riepi                     | logo            |                   |           |                  |  |
| Controlla i dati e invia la richiesta d | k               |                   |           |                  |  |
| Estratto conto ce                       | ertificativo    |                   |           |                  |  |
| O I tuoi dati                           |                 |                   |           |                  |  |
| O Dichiarazioni                         |                 |                   |           |                  |  |
| O Attività estere                       |                 |                   |           |                  |  |
| O Documenti                             |                 |                   |           |                  |  |
|                                         |                 |                   |           |                  |  |

## Intesa

Ti consigliamo di **salvare o stampare la ricevuta** di invio con il numero di protocollo.

VIDEO TUTORIAL FABI ISP PER LA RICHIESTA DELL'ECOCERT

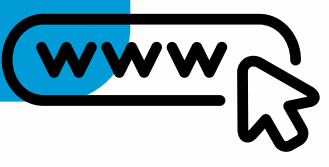

#### **GUIDA FABI GRUPPO ISP - RICHIESTA ECOCERT**

## VARIE

#### Ma quanto tempo ci mettono a **evadere la richiesta** di ECOCERT?

I tempi di evasione della richiesta sono, indicativamente, di **30 giorni.** 

È possibile **sollecitare la richiesta** specificando che è necessaria per la richiesta di esodo/ pensionamento.

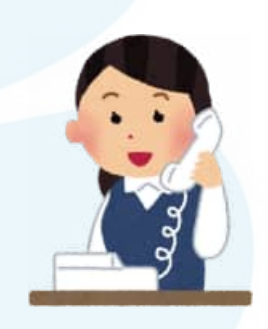

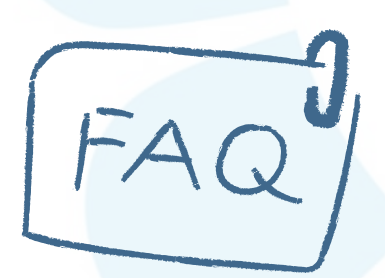

Puoi controllare la tua domanda nel **cruscotto delle tue richieste**, dopo aver fatto l'accesso al sito dell'INPS con SPID / CIE.

Per maggiori informazioni, su questo o altro argomento, ti invitiamo a **contattare il tuo sindacalista di riferimento** o scrivere direttamente al nostro **SPORTELLO NORMATIVA**.

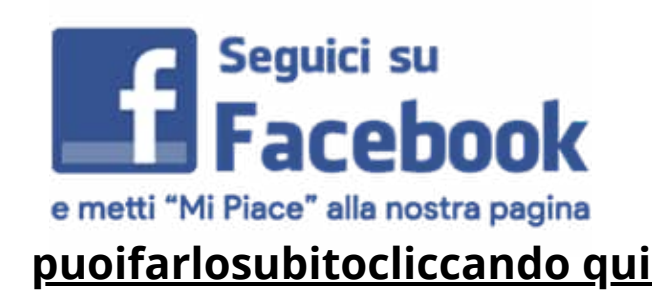

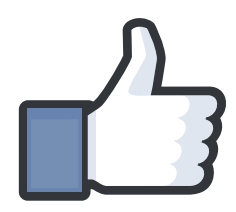